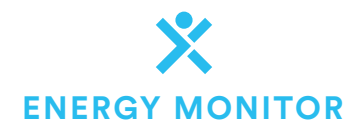

# **INSTALLATION GUIDE**

To successfully install this product, you must connect it to the internet and register the product for the customer using the edgeConnected™ Installer App.

## CHECKLIST

Installer App

2.

- Download the edgeConnected<sup>™</sup> Installer App
- Connect product to the internet

Install the energy monitor

- Register device to customer through edgeConnected<sup>™</sup>

# STEP 1 - INSTALL EDGECONNECTED APP

- A. Go to www.edgeconx.com/installer-hub
- B. Register to become an installer
- C. Download the edgeConnected<sup>™</sup> Installer App on your smart phone or tablet (available for Apple & Android)

#### **STEP 2 - PRODUCT INSTALLATION**

A. Find the wiring diagrams for the energy monitor installation in the Installer App based on the electrical phase and customer configuration requirements. (General, single and three phase wiring guides are also shown on the back of this manual)

#### **STEP 3 - INTERNET CONNECTION SETUP**

- 4G Internet Connection Setup
   The 4G energy monitor will automatically make connection to
   the internet when powered. Successful connection will result
   in a solid amber LED showing on the front of the unit. If you
   have poor connectivity the unit will show a flashing LED
   sequence (Further details are shown within
   the edgeConnected™ Installer App)
- Wifi Internet Connection Setup Wifi setup can be conducted via either WPS mode on compatible routers or through manual configuration. A step by step guide to establishing internet connection is shown in the commissioning app

#### **STEP 4 - COMMISSIONING**

- A. The edgeConnected<sup>™</sup> Installer App guides you through the steps of installation and customer onboarding
- B. Please refer to your customer before installing the product to ensure the wiring configuration meets their requirement for circuit monitoring

#### PROCESS

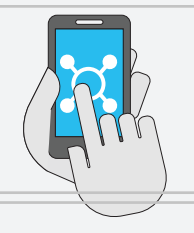

I. Register for edgeConnected<sup>™</sup> Installer App

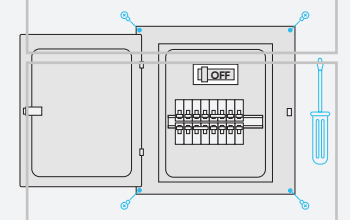

III. Remove panel cover

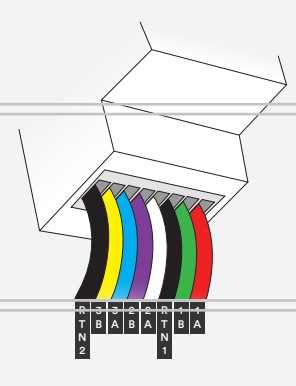

V. Install 6 x CT's. Refer to back page for single phase

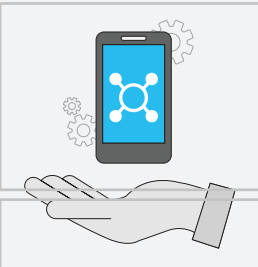

VIII. Commission the install on the edgeConnected™ Installer App

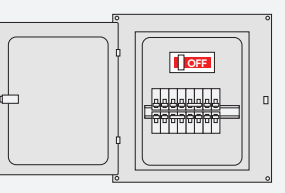

II. Turn off the power

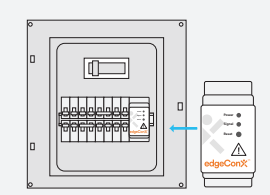

IV. Find location for energy monitor on DIN rail. Ensure the front of your energy monitor is visible

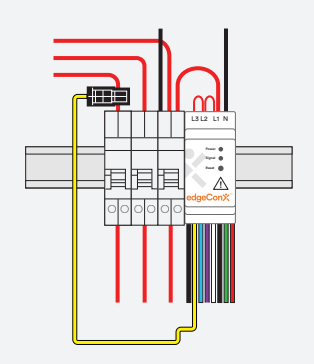

VI. Connect the voltage connection. Ensure polarities are correct

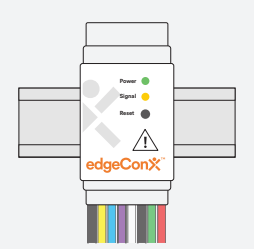

IX. Wait for the signal light to become solid yellow to confirm successful installation

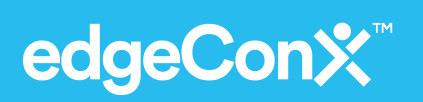

CONTACT 1300 334 329 | customersupport@edgeelectrons.com www.edgeconx.com/installer-hub

## WIRING DIAGRAM: THREE PHASE INSTALLATION

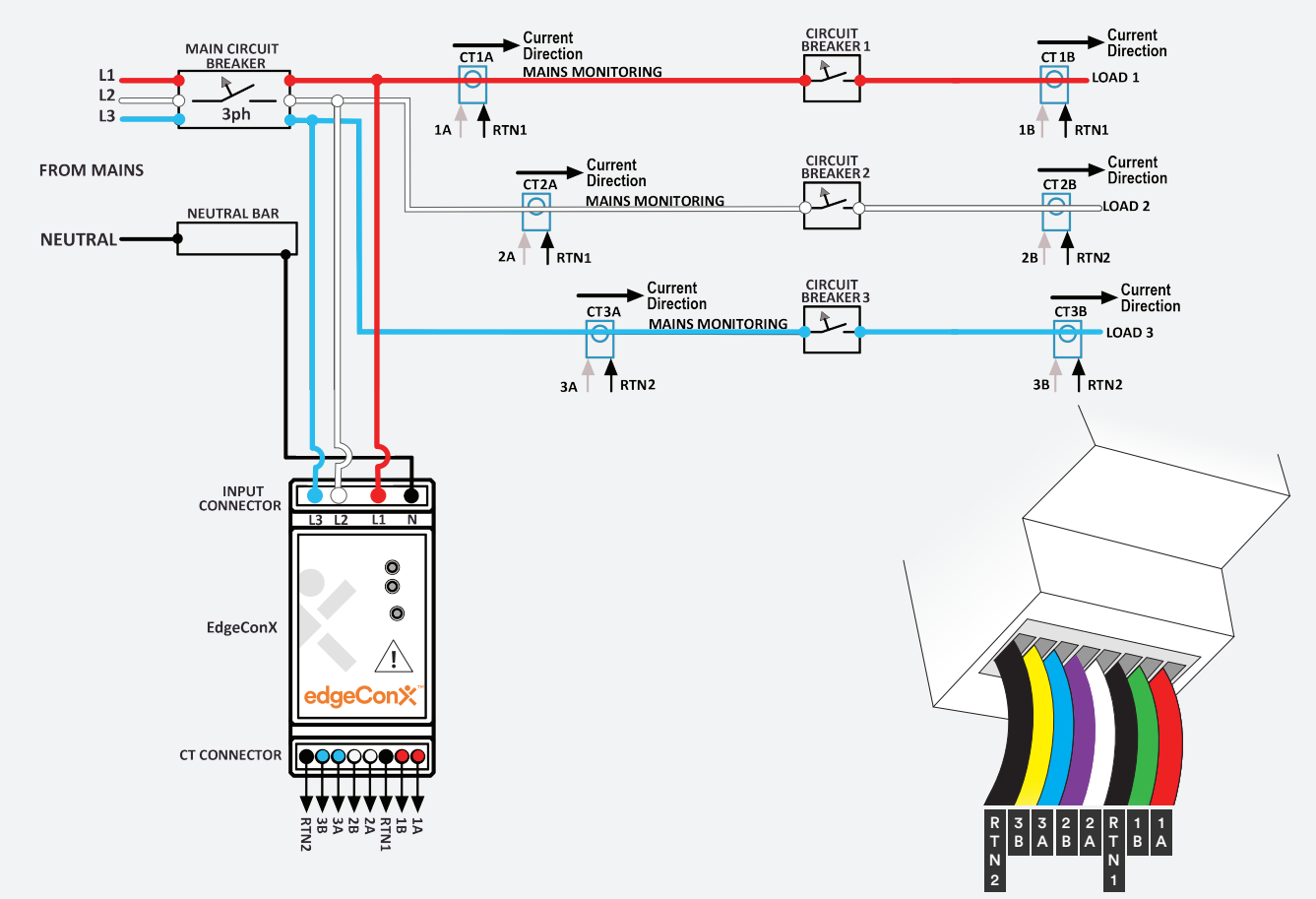

#### WIRING DIAGRAM: SINGLE PHASE INSTALLATION

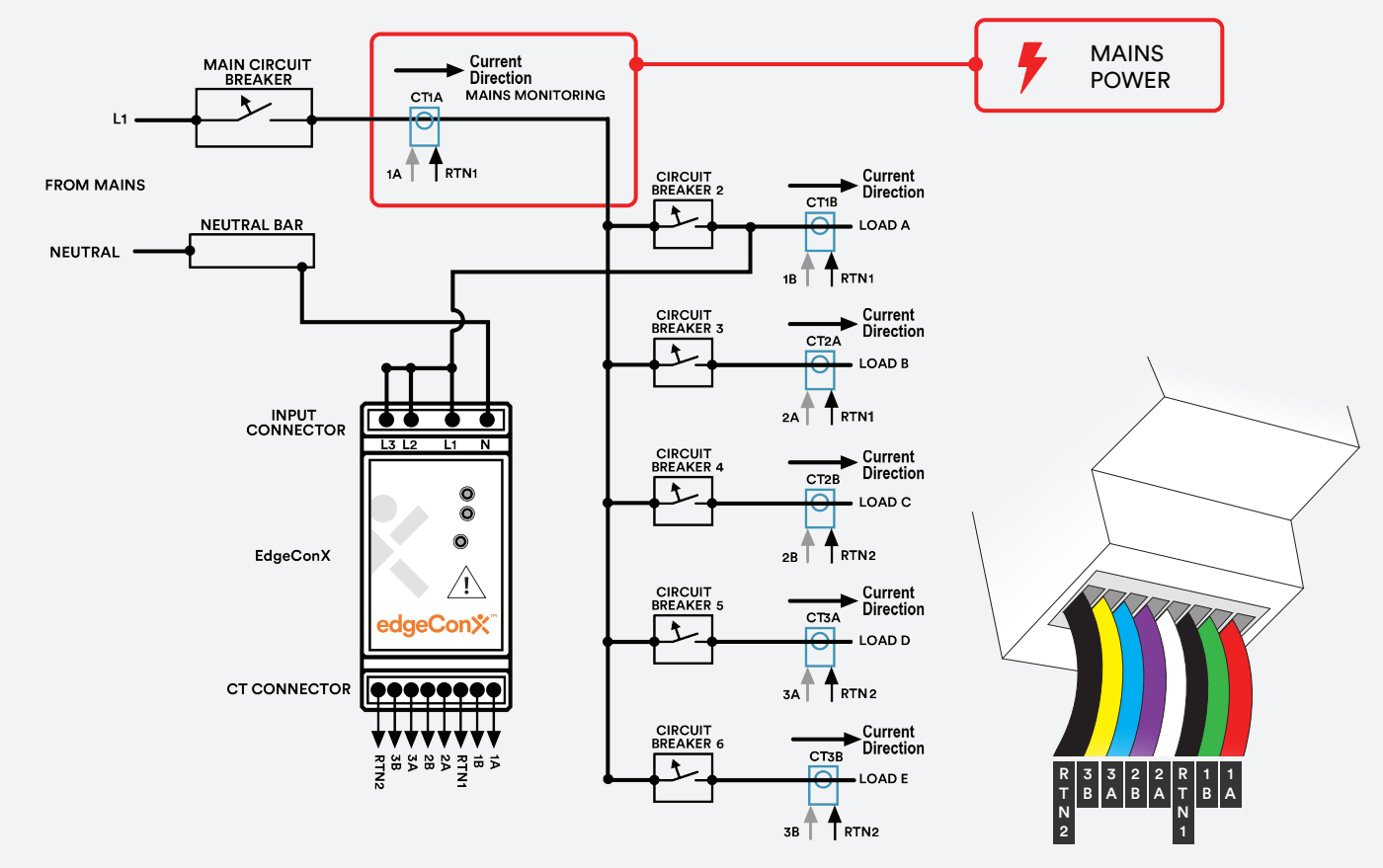

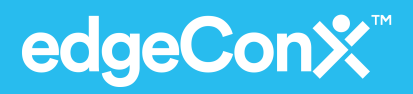

CONTACT 1300 334 329 | customersupport@edgeelectrons.com www.edgeconx.com/installer-hub